## O Formpipe.

Knowledgebase > Lasernet > Lasernet Training > Lasernet Form Editor 9 - Rich Text and Spreadsheet > DOCX Output (Charts)

## DOCX Output (Charts)

Alex Pearce - 2024-03-18 - Comments (0) - Lasernet Form Editor 9 - Rich Text and Spreadsheet

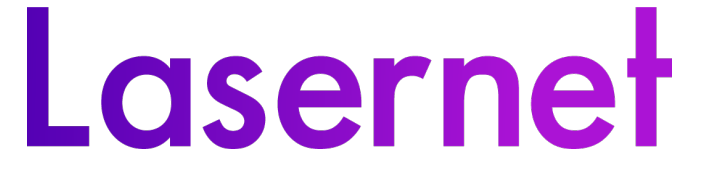

In this exercise, you can learn how to insert a chart in the DOCX output as well as how to edit the inserted chart.

Exercise

Download and import the attached configuration called **06. DOCX Output (Charts)** in Lasernet Developer 9. Afterwards, go to the **Forms** section and open the **Sample** form.

1. Start with adding a chart to the output. To this end, click **Chart** on the Developer toolbar. As a result, a chart is inserted to your output.

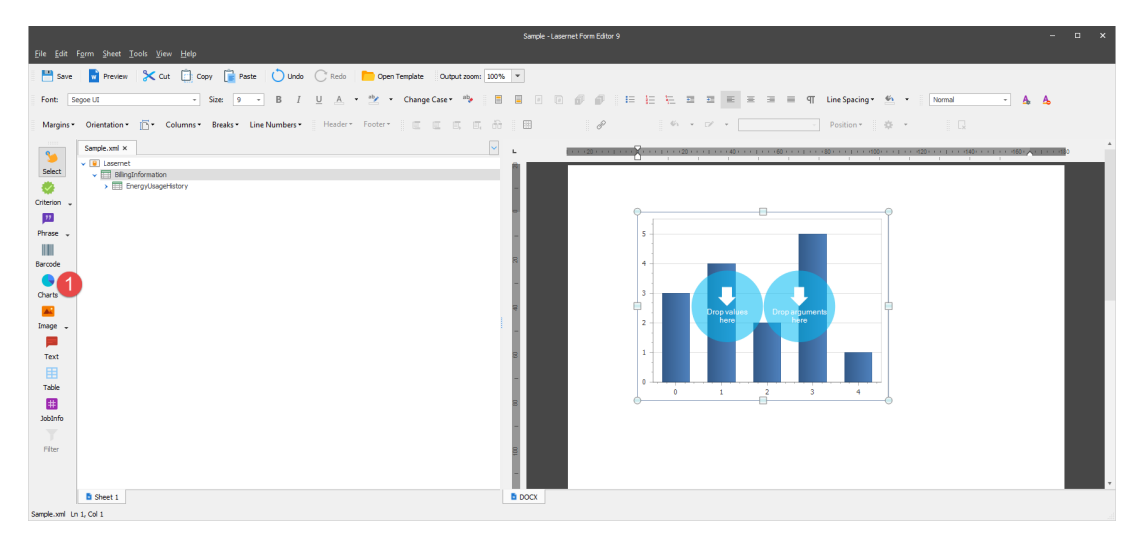

2. Expand the **EnergyUsageHistory** node to display its detail view.

3. Once you are done, drag the **month** item from the input to the **<arguments>** circle of the chart in the output.

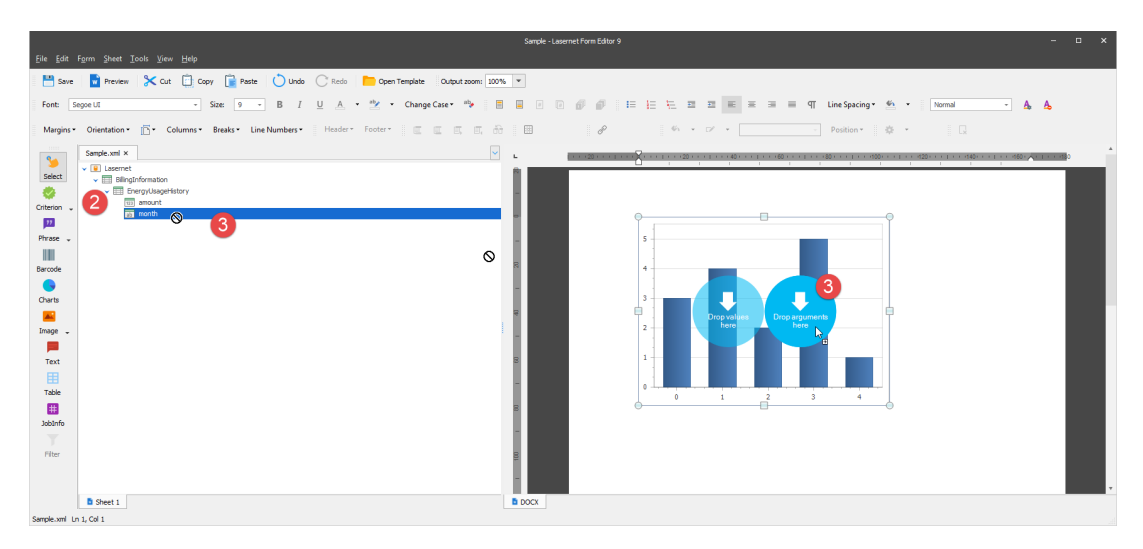

4. Afterwards, drag the **amount** item from the input to the **<values>** circle of the chart in the output.

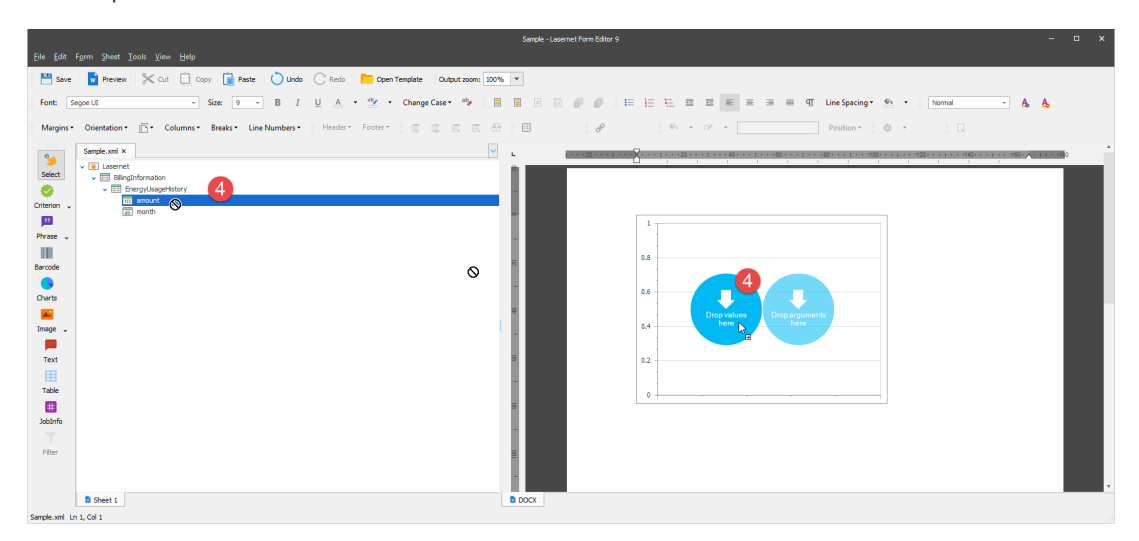

You are now proposed to change the chart settings. To this end. follow the steps listed below.

5. Right-click the chart, and then click **Run designer...** on the context menu that appears.

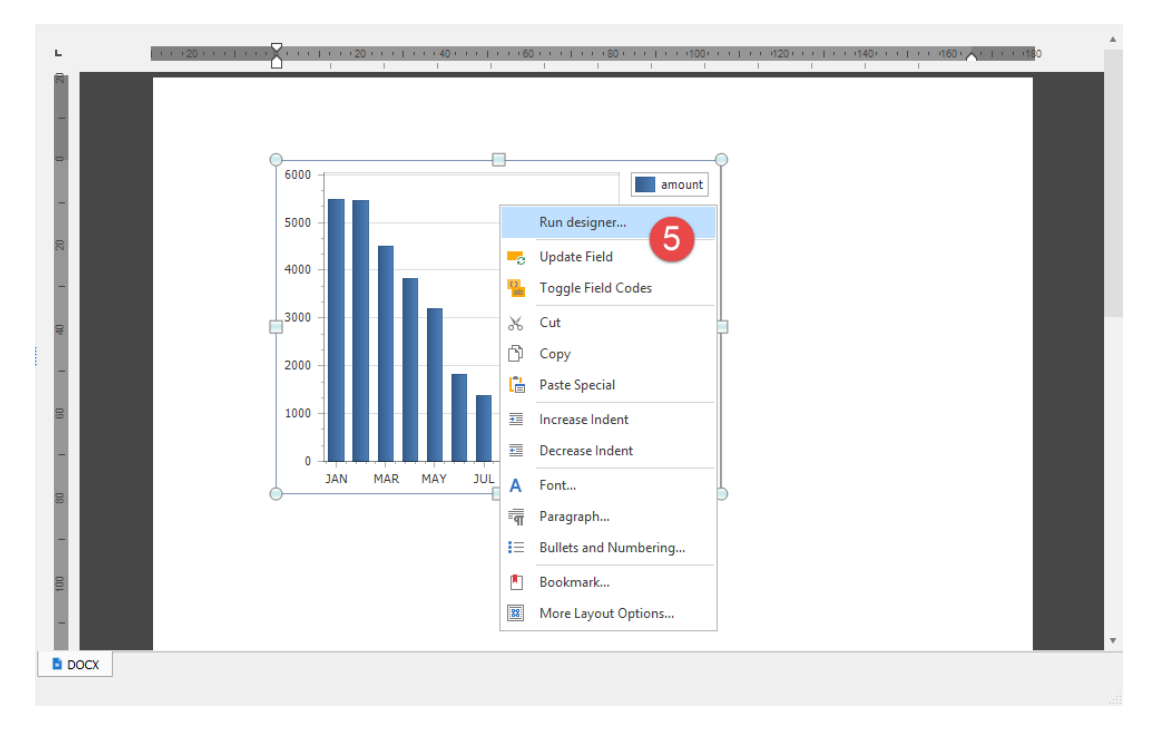

- 6. In the **Chart Designer** window displayed, click the **Change Chart Type** button.
- 7. Select **Pie** from the list.
- 8. Click **OK** to confirm changes.

| Chart Designer                  |     |                         |                                  |
|---------------------------------|-----|-------------------------|----------------------------------|
| © × ×                           |     |                         | Options Properties Data          |
| 🗸 💷 Chart                       |     |                         |                                  |
| <ul> <li>Series (1)</li> </ul>  | 9   | amoun                   | t APPEARANCE                     |
| > amount                        |     | ×                       | Appearance: Default (All Colore) |
| VY-Diagram                      | 8.5 |                         | Appearance. Default (Mil Colors) |
| > Default Pane                  | 8   | Enter text to search P  | Palette: Default                 |
| Additional Panes (0)            |     | Range Area              | Back Color:                      |
| Primary AxisX     Primary AxisY | 7.5 |                         |                                  |
| Secondary X-Axes (0)            |     |                         | BEHAVIOR                         |
| Secondary Y-Axes (0)            |     | Range Area 3D           |                                  |
| III Legend                      | 6.5 |                         | Auto Layout:                     |
| Additional Legends (0)          |     | Die and Deughput Covies |                                  |
| Titles (0)                      | 6   | Pie and Doughnut Series | BORDER                           |
| Annotations (0)                 |     |                         |                                  |
|                                 | 5.5 |                         | Visibility:                      |
|                                 | 5   |                         | Color:                           |
|                                 |     | Daughaut                | Thickness: 1 1                   |
|                                 | 4.5 |                         |                                  |
|                                 |     |                         |                                  |
|                                 |     | Nested Doughnut         |                                  |
|                                 | 3.5 |                         |                                  |
|                                 |     |                         |                                  |
|                                 | 3   | Pie 3D                  |                                  |
|                                 | 25  |                         |                                  |
|                                 | 2.5 |                         |                                  |
|                                 | 2   | Doughnut 3D             |                                  |
|                                 |     |                         |                                  |
|                                 | 1.5 | Funnel Series           |                                  |
|                                 |     |                         |                                  |
|                                 |     | Funnel                  |                                  |
|                                 | 0.5 |                         |                                  |
|                                 |     |                         |                                  |
|                                 |     |                         |                                  |
|                                 |     | 5 2 5 1                 |                                  |
|                                 |     |                         | OK Cancel                        |
|                                 |     |                         |                                  |

As a result, the chart type has been changed:

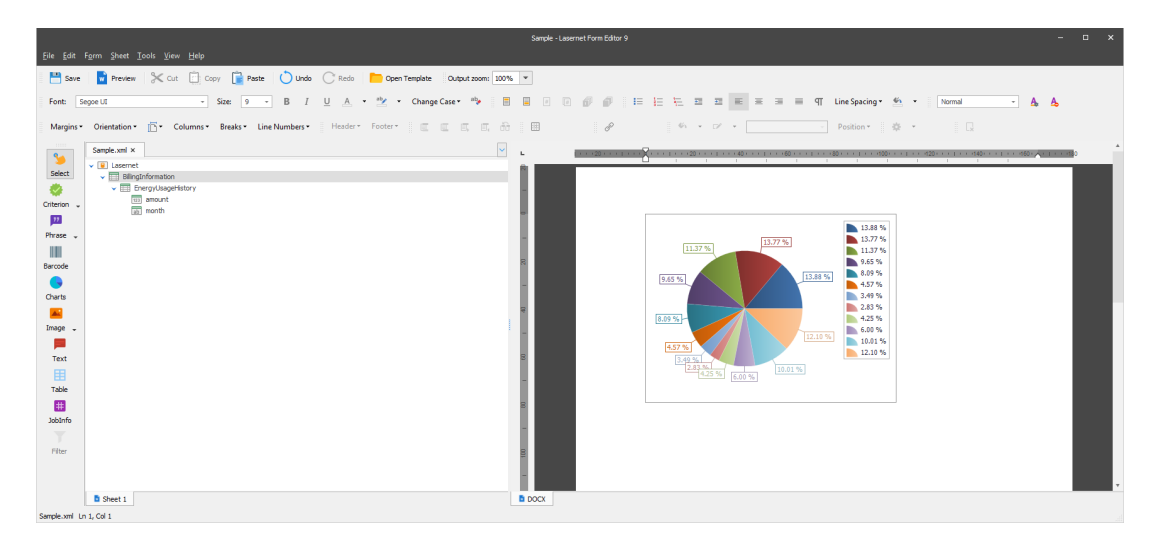

## Attachments

• <u>06.-DOCX-Output-Charts.Inconfigx (76.75 KB)</u>